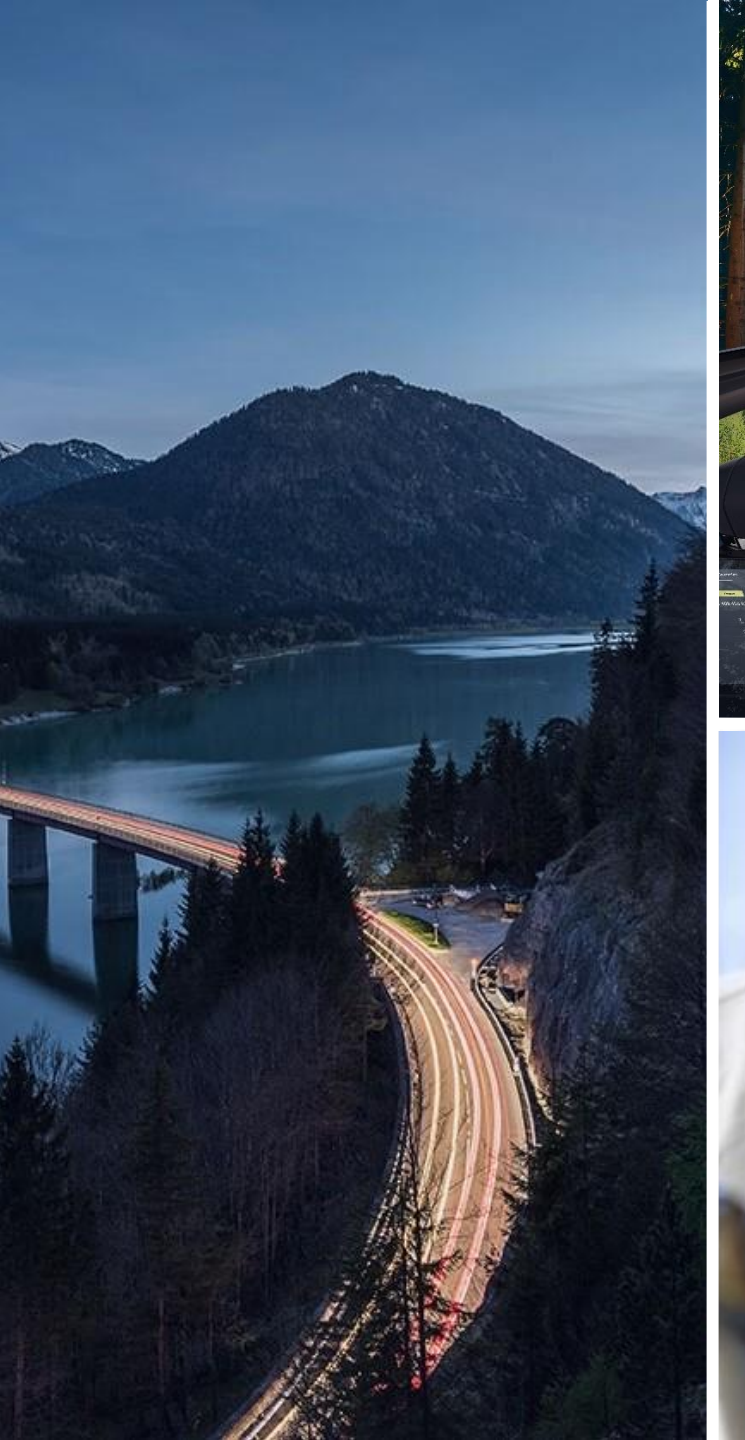

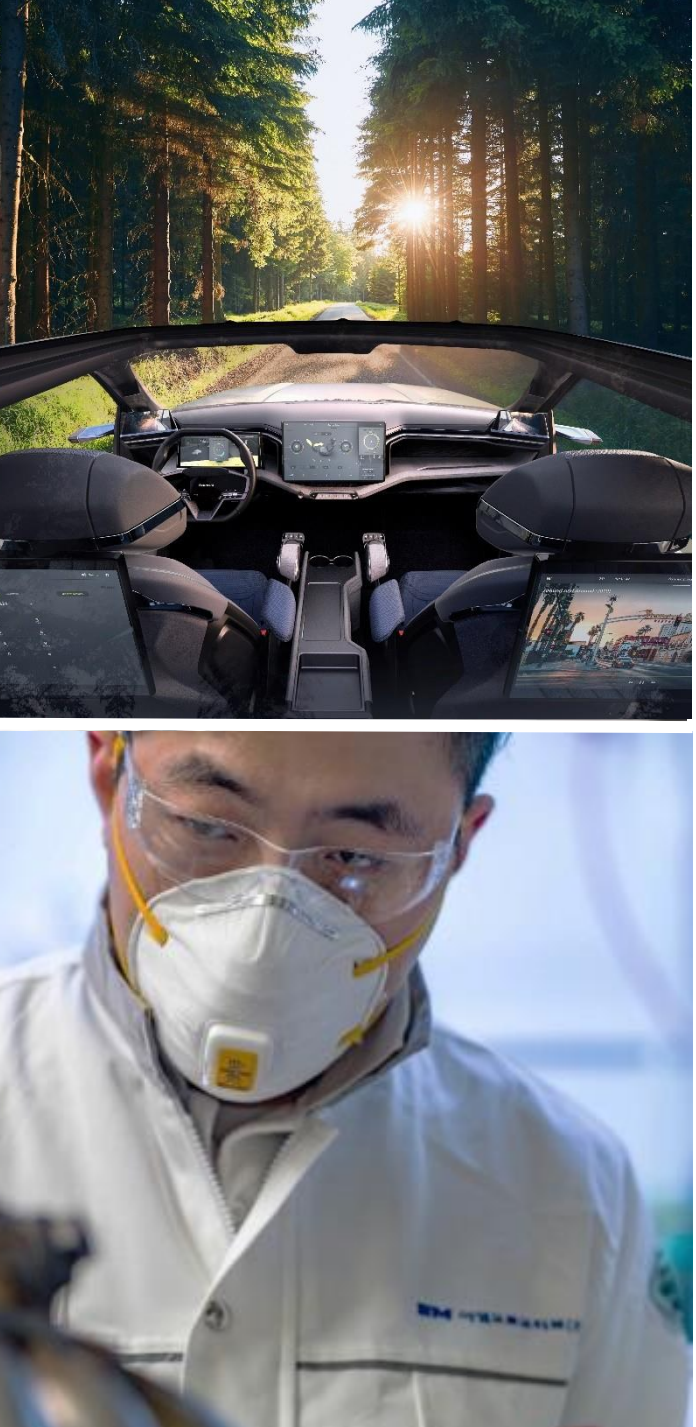

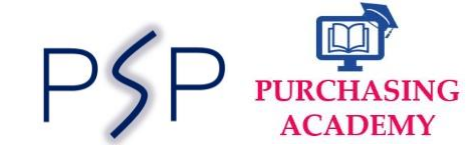

## SAP ARIBA Direct Purchasing

# **Supplier Guide:**

Respond to Request for Proposal/Quote(RFP/RFQ) in ARIBA

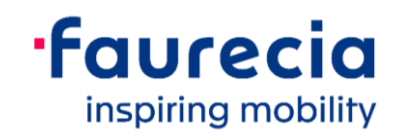

#### Introduction

Dear Supplier,

Faurecia has launched **Ariba S2C**, a new world class digital tool for end to end management of all **Sourcing and Contract activities**. With this new tool we are aiming to reduce the offline manual tasks and optimize the cycle times in sourcing process.

This Booklet will help you to onboard on this new journey with us. It will guide you right from Account Creation to Receiving RFQs, sending your bid proposals and agreeing to NDA and LON documents. In this booklet you can find step–by–step process to be followed with reference screenshots and key information. You will also get information on the support channels available in case of any blocking points.

Hope that with this guidance you can navigate on Ariba platform with ease and perform the required steps in sourcing process.

With Best Regards, Faurecia Group Purchasing

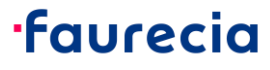

#### **Benefits for Suppliers**

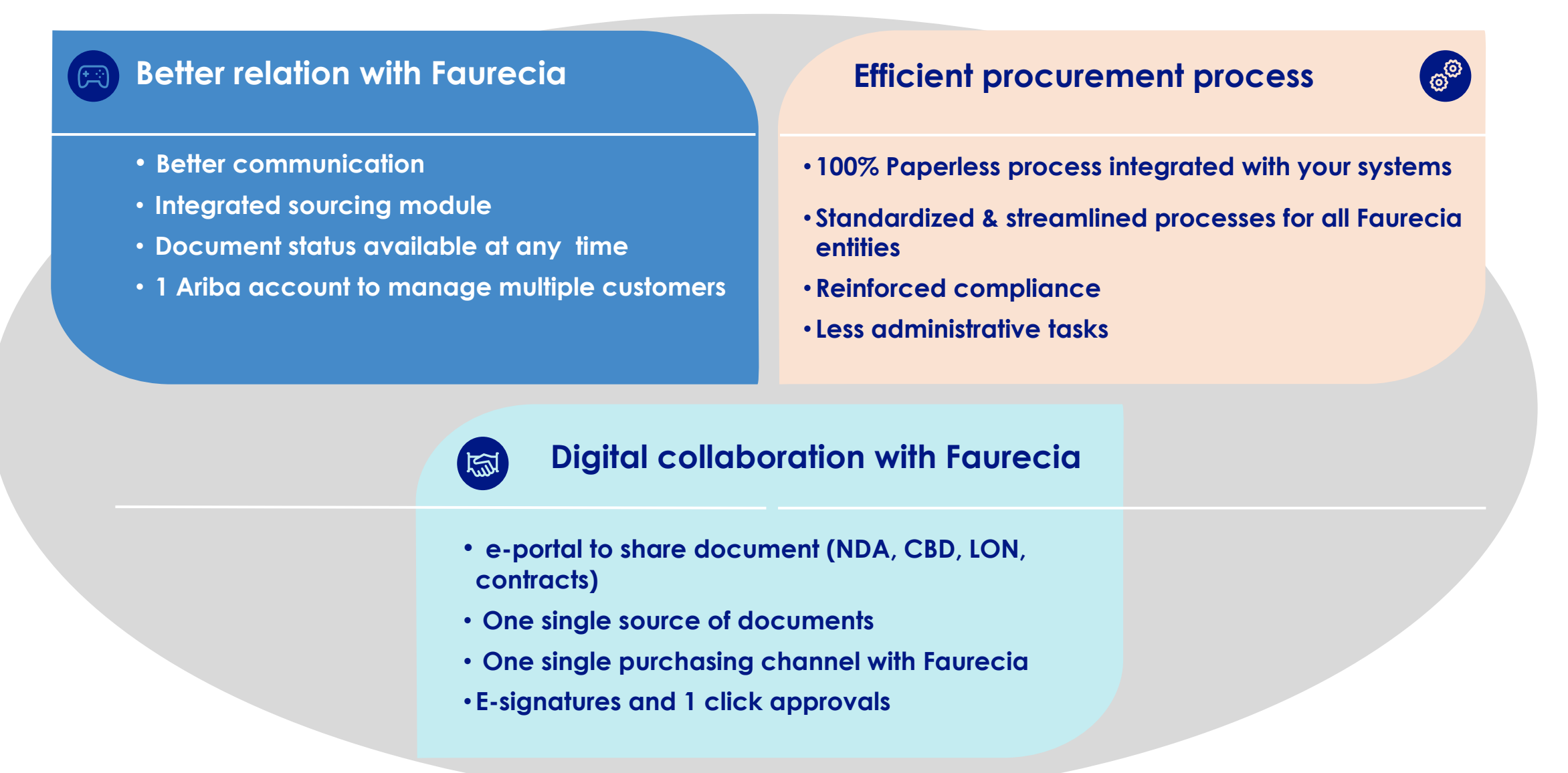

#### **Overview: Sourcing to Contract Process Flow in Ariba**

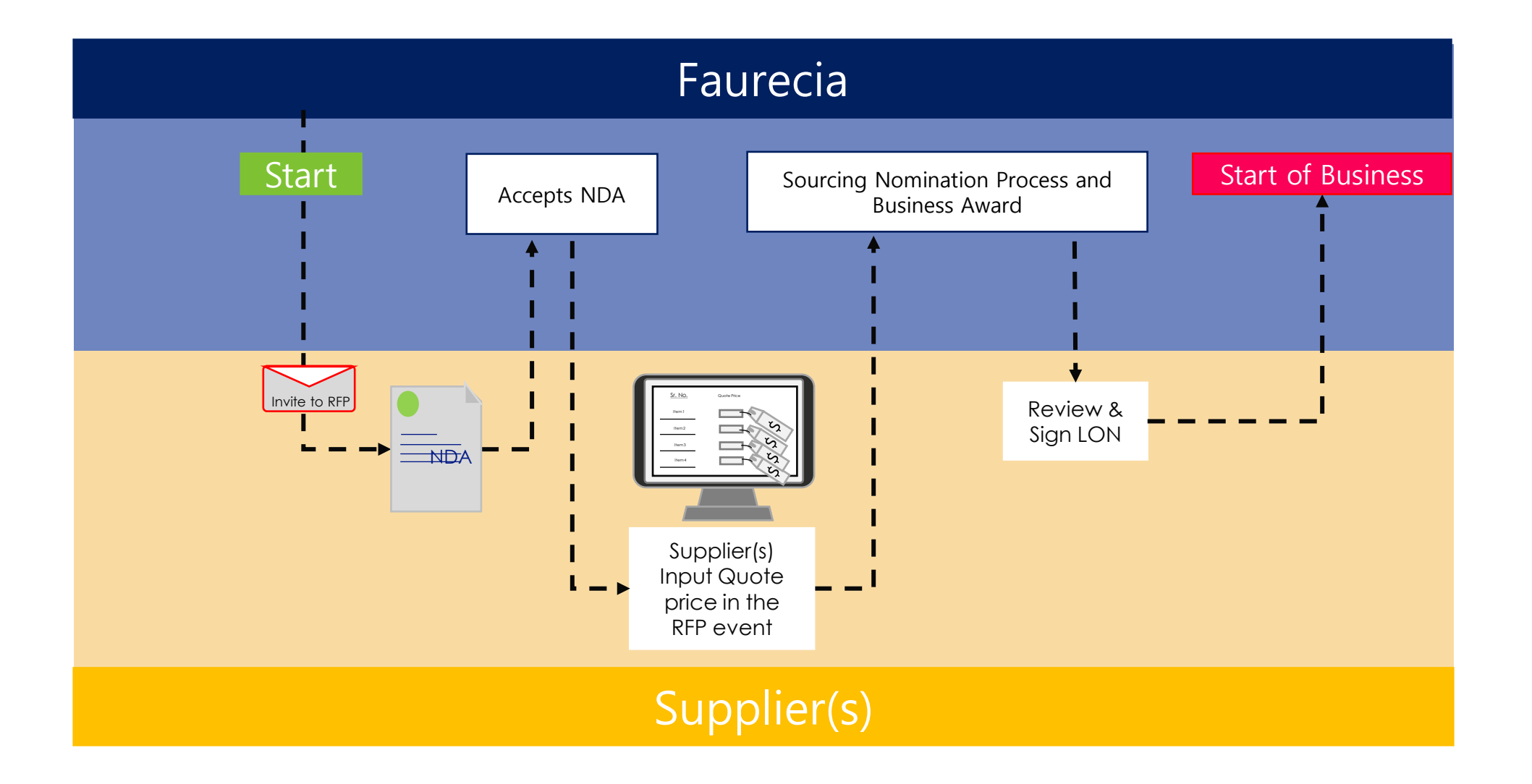

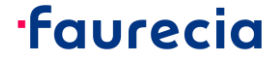

#### Faurecia - Supplier

#### **Sourcing Project RFP** – Be informed on new Resquest for quotation: by e-mail (1/3)

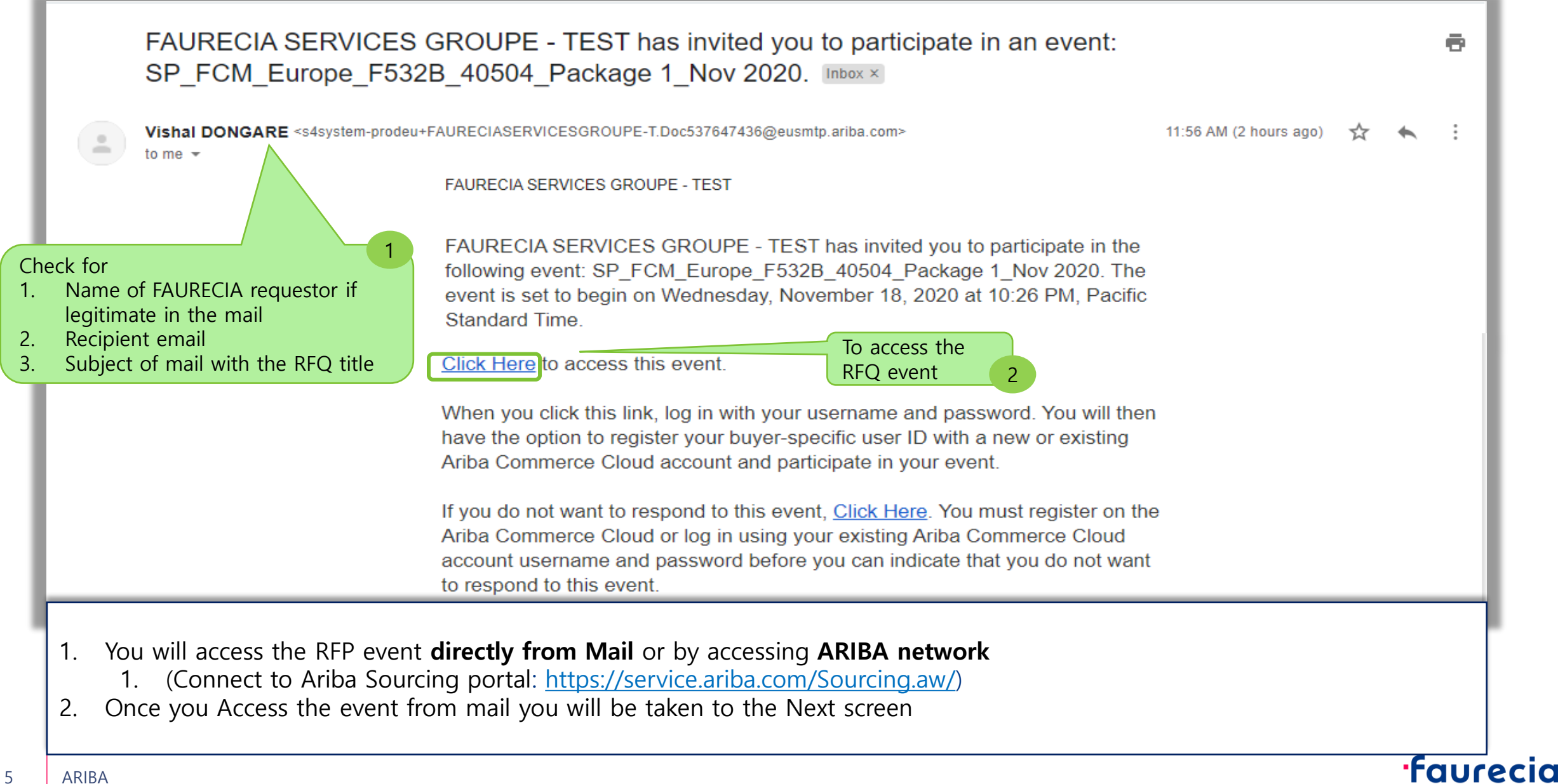

#### **Sourcing Project RFP** – Be informed on new Resquest for quotation: by e-mail (2/3)

| Welcome,                                                                                                    | 1. If you do not have an existing ARIBA user for your                                                                                                    |
|----------------------------------------------------------------------------------------------------|----------------------------------------------------------------------------------------------------|
| Have a question? Click here to see a Quick Start guide.                                                                                                    | "Signup" button on the screen<br>2. If already an ARIBA user is existing then you can                                                                                                    |
| Sign up as a supplier with FAURECIA on SAP Ariba.                                                                                                    | directly "Log In" and access the event                                                                                                    |
| FAURECIA uses SAP Ariba to manage procurement activities.                                                                                                    |                                                                                                    |
| Create an SAP Ariba supplier account and manage your response to procurement activities require                                                                                                    | ed by FAURECIA. Sign up                                                                                                    |
| Already have an account? Log in                                                                                                    |                                                                                                    |
| About Ariba Network                                                                                                    |                                                                                                    |
| <ul> <li>The Ariba Network is your entryway to all your Ariba seller solutions. You now have a single location are using. Once you have completed the registration, you will be able to: <ul> <li>Respond more efficiently to your customer requests</li> <li>Work more quickly with your customers in all stages of workflow approval</li> <li>Strengthen your relationships with customers using an Ariba Network solution</li> <li>Review pending sourcing events for multiple buyers with one login</li> <li>Apply your Company Profile across Ariba Network, Ariba Discovery and Ariba Sourcing action</li> </ul> </li> <li>Moving to the Ariba Network allows you to log into a single location to manage: <ul> <li>All your Ariba customer relationships</li> <li>All your registration activities</li> <li>Your contact and user administrative tasks</li> </ul> </li> </ul> | Interview with the source probe account probe with the commerce Cloud, Add to Between yor Adds Between yor Adds Between yo |
| <ol> <li>If you already have an account please click on 'Log in'</li> <li>If you don't have an account, click on 'Sign up' and cr</li> </ol>                                                                                                    | and enter your account information to begin<br>eate an account                                                                                                    |
| ARIBA                                                                                                    | ·fau                                                                                                    |

#### **Sourcing Project RFP** – Be informed on new Resquest for quotation: by e-mail (3/3)

| AP Ariba Proposals and Questionaire 🗕 | Standard Account               | de                    |                             |                                     |                                        |                                                |                                               | \$         | © ? |
|---------------------------------------|--------------------------------|-----------------------|-----------------------------|-------------------------------------|----------------------------------------|------------------------------------------------|-----------------------------------------------|------------|-----|
| FAURECIA SERVICES GROUPE - TEST       |                                |                       |                             |                                     |                                        |                                                |                                               |            |     |
| There are no matched postings.        | Welcome to th                  | e Faurecia Spend Mar  | agement site. This site ass | ists in identifying world class sup | oliers who are market leaders in quali | ty, service, and cost. Ariba, Inc. administers | this site in an effort to ensure market integ | rity.      |     |
|                                       | Events                         |                       |                             |                                     |                                        |                                                |                                               |            |     |
|                                       | Title                          |                       |                             |                                     |                                        | ID                                             | End Time ↓                                    | Event Type |     |
|                                       | ► Status: Co                   | mpleted (12)          |                             |                                     |                                        |                                                |                                               |            |     |
|                                       | ▼ Status: Ope                  | en (2)                |                             |                                     |                                        |                                                |                                               |            |     |
|                                       | Milestone coordin              | ation & documentation |                             |                                     |                                        | Doc212889767                                   | 2/28/2021 2:15 PM                             | RFI        |     |
|                                       | RFQ1594-test                   | *                     |                             |                                     |                                        | Doc330784852                                   | 12/13/2019 11:59 PM                           | RFP        |     |
|                                       | Status: Per                    | nding Selection (29)  |                             |                                     |                                        |                                                |                                               |            |     |
|                                       | ▼ Status: Prev                 | view (1)              |                             |                                     |                                        |                                                |                                               |            |     |
|                                       | RFQ1595-test                   |                       |                             |                                     |                                        | Doc330784870                                   | 12/6/2019 5:00 PM                             | RFP        |     |
|                                       | Risk Assessm                   | nents                 |                             | Click or                            | the "event                             |                                                |                                               |            |     |
|                                       | Title                          |                       | ID                          | End Time name                       | " to open                              | Event Type                                     |                                               |            |     |
|                                       |                                |                       |                             | Hame                                | No items                               |                                                |                                               |            |     |
|                                       | Registration C                 | Questionnaires        |                             |                                     |                                        |                                                |                                               |            |     |
|                                       | Title                          |                       | ID                          | End Time ↓                          |                                        |                                                | Status                                        |            |     |
|                                       | <ul> <li>Status: Op</li> </ul> | en (1)                |                             |                                     |                                        |                                                |                                               |            |     |
|                                       | Qualification (                | Questionnaires        |                             |                                     |                                        |                                                |                                               |            |     |
|                                       | Title                          | ID                    | End Time ↓                  |                                     | Commodity                              | Regions                                        | Status                                        |            |     |
|                                       |                                |                       |                             |                                     | No items                               |                                                |                                               |            |     |
|                                       | Questionnaire                  | s                     |                             |                                     |                                        |                                                |                                               |            | Π   |
|                                       | Title                          | ID                    | End Time 👃                  |                                     | Commodity                              | Regions                                        | Status                                        |            |     |

Request for Quotation is called '**Event'** "Events" are Sorted in Ariba by status:

- **Open:** RFQ to consult, and complete the response
- Preview: future RFQ approaching opening time / date for quotes
- Pending selection: RFQ reply sent, but waiting for award by Faurecia
- **Completed:** closed RFQ (response and award of offer done)
- To open the Event Click on the event and the you will have the next window

7

·faurecia

### Sourcing Project RFP – Supplier Review & Response to NDA

| ∧ Faurecia Spend Manag                                | jement × +                                                                                                    |           |         |                |                             | -                | đ           | ×        |
|-------------------------------------------------------|----------------------------------------------------------------------------------------------------|-----------|---------|----------------|-----------------------------|------------------|-------------|----------|
| ← → C ☆ Apps _ Faurecia_Fa                            | avourites 📀 (Live) Faurecia Spen 👱 DocuSign   #1 in El 👔 RegExr: Learn, Build 📀 (Test) Faurecia Spen 👎 FTCI seat booking                                                                                                    | Q         | ☆       | V              | •                           | co 1             | Θ           | ÷        |
| < Faurecia                                            | Test Site                                                                                                    | Q,        | 偬       | ā              | Ş                           | ?                | UY          | ^        |
| Acting as: cgago cgago                                |                                                                                                    |           |         |                |                             |                  | Stop        |          |
| Event Details                                         | ☞ Doc501856023 - UAT32_Cycle 2_RFP 1_3 LI                                                                                                    |           | (       | Э <sup>т</sup> | <sup>ne rema</sup><br>9 day | aining<br>/s 23: | 58:08       | - 11     |
| Event Messages<br>Download Tutorials<br>Response Team | Review and respond to the prerequisites. Prerequisite questions must be answered before you can view event content or participate in the event. Some prerequisites may require the owner of the event you can continue with the event. If you decline the terms of the prerequisites, you cannot view the event content or participate in this event. | nt to rev | iew and | accept         | your res                    | sponses          | pefore      |          |
| ▼ Checklist                                           | Review Prerequisites Decline to Respond Print Event Information                                                                                                    |           |         |                |                             |                  |             | - 11     |
| 1. Review Event Details                               | NDA                                                                                                    | C         | Section | 1 of 2)        | Next »                      |                  |             | <        |
| 2. Review and Accept<br>Prerequisites                 | Name †                                                                                                    |           |         |                |                             |                  |             | alk Me T |
| 3. Submit Response                                    | 1.1 Please find attached the NDA.         1.2 Please sign the attached NDA.                                                                                                    | 2         | NDA ex  | ample (i       | 1).docx                     | ~                |             | hrough   |
| ▼ Event Contents                                      | NOTE: This is an access gate to the event content, which the event owner will have to approve before you can access the RFP.                                                                                                    |           |         |                | <b>N</b> N =                | the Constitution | . Dista     | <        |
| All Content                                           | Event Overview and Timing Rules                                                                                                    |           |         |                | W Ne                        | xt Sectio        | 1: Pricing  |          |
| 1 NDA                                                 | Owner: uat32 Yash Gupta (i) Currency: Euro Download NDA                                                                                                    | from      |         |                |                             |                  |             | - 11     |
| 2 Pricing                                             | Event Type: RFP Commodity: 0201 Here                                                                                                    | non       |         |                |                             |                  |             |          |
|                                                       | Publish time: 28/9/2020 16:45                                                                                                    |           |         |                |                             |                  |             |          |
|                                                       | Bidding Rules                                                                                                    |           |         |                |                             |                  | i.          |          |
|                                                       |                                                                                                    |           |         |                |                             |                  | High Street |          |
| 1 Supplier a                                          | ccess the REP event from Mail or ARIBA network                                                                                                    |           |         |                |                             |                  |             | Ť        |

- event norm wall of Arida network 2.
- Here the supplier will review the RFP event and Download the NDA provide their acceptance by uploading the signed copy of the NDA
- To submit the signed NDA go to "Review Prerequisites" 3.

### **Sourcing Project RFP – Supplier Review & Response to NDA**

9

| K Faurecia Spend Manag              | jement × +                                                                                                    | -          | Ø           | ×  |
|-------------------------------------|----------------------------------------------------------------------------------------------------|------------|-------------|----|
| < → C ☆ ●                           | s1-eu.ariba.com/Sourcing/Main/aw?awh=r&awssk=4bxos9rX&realm=FAURECIASERVICESGROUPE-T&passwordadapter=SourcingSupplierUser&a 🍳 🔬 🔇 💶                                                                                                    | 👓 🗯        | Θ           | :  |
| Apps 📙 Faurecia_Fa                  | avourites 📀 (Live) Faurecia Spen 👱 DocuSign   #1 in El 🏾 🎥 RegExr: Learn, Build 📀 (Test) Faurecia Spen 👎 FTCI seat booking                                                                                                    |            |             |    |
| faurecia                            | Test Site                                                                                                    | 0          | UY          |    |
| Acting as: cgago cgago              |                                                                                                    |            |             |    |
| Prerequisites                       | Doc501856023 - UAT32_Cycle 2_RFP 1_3 LI                                                                                                    |            |             | 1  |
| ▼ Checklist                         | To continue with this event, complete the prerequisites below. Some of the prerequisites might be access gate questions that you must answer before you can see the event information. Other prerequisites might serve as a particip restricts you from submitting your response unless you have responded to them. In some cases, your responses to the prerequisites require buyer review before you can continue with the event or submit a response. | ation gate | that        |    |
| Review and Accept     Prerequisites | Would you like to accept the Bidder Agreement w Bidder Agreement                                                                                                    |            |             |    |
| 3. Submit Response                  | C I do not accept the terms of this agreement.                                                                                                    |            | Walk Me Thr |    |
|                                     | Prerequisites                                                                                                    |            | ough        |    |
|                                     | Name †                                                                                                    |            | <           |    |
|                                     | ▼ 1 NDA                                                                                                    |            | _           |    |
|                                     | 1.2 Please sign the attached NDA.                                                                                                    | n a file   |             |    |
|                                     | NOTE: This is an access gate to the event content, which the event owner will have to approve before you can access the RFP.  2 Pricing                                                                                                    |            |             |    |
|                                     | (*) indicates a required field                                                                                                    |            |             |    |
|                                     |                                                                                                    |            |             |    |
|                                     | ок                                                                                                    | Can        |             |    |
| SAP Ariba 🛝                         |                                                                                                    |            | ~           | -  |
| 1. To attach t<br>2. select "I ac   | the Signed NDA go to <b>"Attach file"</b><br>Except the terms of main agreement"                                                                                                    |            |             |    |
| ARIBA                               |                                                                                                    |            | fau         | Jſ |

### **Sourcing Project RFP – Supplier attach Signed NDA**

10

| ∧ Faurecia Spend Management × +                                                                                                    | – 0 ×                                      |
|----------------------------------------------------------------------------------------------------|--------------------------------------------|
| ← → C 🏠 🔒 s1-eu.ariba.com/Sourcing/Main/aw?awh=r&awssk=4bxos9rX&realm=FAURECIASERVICESGROUPE-T&passwordadapter=SourcingSupplierUser                                                                                                    | २ 🕁 😵 💶 💿 🗯 😝 :                            |
| 👖 Apps 📃 Faurecia_Favourites 🔇 (Live) Faurecia Spen 👱 DocuSign   #1 in El 📓 RegExr: Learn, Build 🔇 (Test) Faurecia Spen 👎 FTCI seat booking                                                                                                    |                                            |
| faurecia Test Ref                                                                                                    | a 🗗 🖗 🖤                                    |
| Acting as: cgago cgago                                                                                                    |                                            |
| Add Attachment                                                                                                    | ок Cancel                                  |
| Inter the location of a file to the an Attachment. To search for a particular file, click Browse When you have finished, click OK to add the attachment.                                                                                                    |                                            |
|                                                                                                    | 2 Cancel                                   |
|                                                                                                    | c Me T                                     |
|                                                                                                    | hroug                                      |
|                                                                                                    | <                                          |
|                                                                                                    |                                            |
|                                                                                                    |                                            |
|                                                                                                    |                                            |
|                                                                                                    |                                            |
| SAP Ariba Autor Anter Anter An | © 1996 - 2020 Ariba Inc. All Rights a west |
|                                                                                                    |                                            |
|                                                                                                    |                                            |
| <ol> <li>Choose Or Drag &amp; Drop the Signed NDA file to be attached</li> </ol>                                                                                                    |                                            |
|                                                                                                    |                                            |
|                                                                                                    |                                            |
| ARIBA                                                                                                    | -faur                                      |

### **Sourcing Project RFP – Supplier Review & Response to NDA**

| ؉ Faurecia Spend Manag                                  | ement × +                                                                                                    |               | -          | ٥        | ×            |
|---------------------------------------------------------|----------------------------------------------------------------------------------------------------|---------------|------------|----------|--------------|
| + → C ☆ •                                               | s1-eu.ariba.com/Sourcing/Main/aw?awh=r&awssk=4bxos9rX&realm=FAURECIASERVICESGROUPE-T&passwordadapter=SourcingSupplierUser&a 🍳 🛧 🔇                                                                                                    | <b>V</b>      | me         | * 0      | :            |
| Apps 📙 Faurecia_Fa                                      | wourites 📀 (Live) Faurecia Spen 👱 DocuSign   #1 in El 👔 RegExr: Learn, Build 📀 (Test) Faurecia Spen 👎 FTCI seat booking                                                                                                    |               |            |          |              |
| Faurecia                                                | Test Site                                                                                                    | <b>a</b>      | (?)        | UY       |              |
| Acting as: cgago cgago                                  |                                                                                                    |               |            |          |              |
| Prerequisites                                           | Doc501856023 - UAT32_Cycle 2_RFP 1_3 LI                                                                                                    |               |            |          |              |
| Checklist     A Review Sweet Details                    | To continue with this event, complete the prerequisites below. Some of the prerequisites might be access gate questions that you must answer before you can see the event information. Other prerequisites might serve restricts you from submitting your response unless you have responded to them. In some cases, your responses to the prerequisites require buyer review before you can continue with the event or submit a response. | e as a partic | ipation g  | ate that |              |
| 1. Review Event Details                                 | Would you like to accept the Bidder Agreement? View Bidder Agreement                                                                                                    |               |            |          | - 1          |
| <ol> <li>Review and Accept<br/>Prerequisites</li> </ol> | I accept the terms of this agreement.                                                                                                    |               |            | -        | _            |
| 3. Submit Response                                      | I do not accept the terms of this agreement.                                                                                                    |               |            |          | Walk Me Thro |
|                                                         | Prerequisites                                                                                                    |               |            |          | ugh          |
|                                                         | Name 1                                                                                                    |               |            |          | <            |
|                                                         | ▼ 1 NDA                                                                                                    |               |            |          |              |
|                                                         | 1.2 Please sign the attached NDA.                                                                                                    | *Atta         | ich a file |          |              |
|                                                         | NOTE: This is an access gate to the event content, which the event owner will have to approve before you can access the RFP. 4                                                                                                    |               |            |          | -            |
|                                                         | (*) indicates a required field                                                                                                    |               |            |          |              |
|                                                         |                                                                                                    |               |            |          |              |
|                                                         |                                                                                                    | ок            | Ci         | ancel    |              |
| SAP Ariba 🛝                                             |                                                                                                    | _             | _          | ~        | -            |
| After the T                                             | erms have been accepted and signed NDA has been attached, please click on OK"                                                                                                    |               |            |          |              |
|                                                         |                                                                                                    |               |            | ·Fo      |              |

### **Sourcing Project RFP – Supplier Submits NDA**

| ؉ Faurecia Spend Mana                                   | jement × +                                                                                                    |                                                            |                                  |                     | 23 <u></u>   | o ×               |
|---------------------------------------------------------|----------------------------------------------------------------------------------------------------|------------------------------------------------------------|----------------------------------|---------------------|--------------|-------------------|
| - > C O                                                 | s1-eu.ariba.com/Sourcing/Main/aw?awh=r&awssk=4bxos9rX&realm=FAURECIASERVICESGR                                            | UPE-T&passwordadapter=SourcingSupplie                      | rUser&a Q 🕁                      | <b>V</b>            | • *          | • •               |
| Apps 🧾 Faurecia_F                                       | avourites 🔇 (Live) Faurecia Spen 👱 DocuSign   #1 in El 🎤 RegExr: Learn, Build 🔇 (Test) F                                  | urecia Spen 👎 FTCI seat booking                            |                                  |                     |              |                   |
|                                                         |                                                                                                    |                                                            |                                  | <b>7</b> P          | 0            |                   |
| Acting as: cgago cgago                                  |                                                                                                    |                                                            |                                  |                     |              |                   |
| Prerequisites                                           | Doc501856023 - UAT32_Cycle 2_RFP 1_3 LI                                                                                   |                                                            |                                  |                     |              |                   |
|                                                         |                                                                                                    |                                                            |                                  |                     |              |                   |
| ▼ Checklist                                             | To continue with this event, complete the prerequisites below. Some of the prerequisites might be access gate questions t | at you must answer before you can see the event informat   | ion. Other prerequisites might s | serve as a partic   | ipation gate | e that            |
|                                                         | restricts you from submitting your response unless you have responded to them. In some cases, your responses to the pro-  | equisites require buyer review before you can continue wit | h the event or submit a respons  | 50.                 |              | -                 |
| 1. Review Event Details                                 | Would you like to accept the Bidder Agreement? View Bidder Agreement                                                      |                                                            |                                  |                     |              |                   |
| <ol> <li>Review and Accept<br/>Prerequisites</li> </ol> | I accept the terms of this agreement.                                                                                     |                                                            |                                  |                     |              |                   |
| 3 Submit Pesponse                                       | ☐ I do not accept the terms of this agreement. ✓ Submit this response                                                     | ?                                                          |                                  |                     |              | Walk              |
| 5. Submit Neaponse                                      | Click OK to submit.                                                                                                    |                                                            |                                  |                     |              | ( Me              |
|                                                         | OK Cancel                                                                                                    |                                                            |                                  |                     |              | Thro              |
|                                                         | Prerequisites                                                                                                    | <u> </u>                                                   |                                  |                     |              | men on the second |
|                                                         | Name 1                                                                                                    |                                                            |                                  |                     |              | <                 |
|                                                         | ▼ 1 NDA                                                                                                    |                                                            |                                  |                     |              |                   |
|                                                         | 1.2 Please sign the attached NDA.                                                                                         |                                                            | * 🗇 Test.docx 🗸 Upd              | late file. Delete : | file         |                   |
|                                                         | NOTE: This is an access gate to the event content, which the event owner will have to approve before you can access       | ne RFP. 0                                                  |                                  |                     |              |                   |
|                                                         | 2 Pricing                                                                                                    |                                                            |                                  |                     |              |                   |
|                                                         | (*) indicates a required field                                                                                            |                                                            |                                  |                     |              |                   |
|                                                         |                                                                                                    |                                                            |                                  | ок                  | Can          | icet              |
|                                                         |                                                                                                    |                                                            |                                  |                     |              | 1                 |
|                                                         |                                                                                                    |                                                            |                                  |                     |              |                   |
| CAD Ariba A                                             |                                                                                                    |                                                            |                                  |                     |              |                   |
|                                                         |                                                                                                    |                                                            |                                  |                     |              |                   |
| dick on "                                               | V" after attaching the NDA and according the main agr                                                                     | amont tarms to submit th                                   | o Docnonco fo                    |                     |              |                   |
| . CIICK ON                                              | <b>A</b> alter attaching the NDA and accepting the main agree                                                             |                                                            | e Response io                    | INDA                |              |                   |
| 2. Confirmat                                            | on of Submission will be given by system                                                                                  |                                                            |                                  |                     |              |                   |
|                                                         |                                                                                                    |                                                            |                                  |                     |              |                   |
|                                                         |                                                                                                    |                                                            |                                  |                     |              |                   |
| ARIRA                                                   |                                                                                                    |                                                            |                                  |                     |              | •fau              |
| ٦.                                                      |                                                                                                    |                                                            |                                  |                     |              |                   |

#### Sourcing Project RFP – Supplier Submits NDA (waiting for Buyer to Acknowledge NDA and accept)

|                                       | ement × +                                                                                                    |              |         |           |                 | -                | Ø           | ×      |
|---------------------------------------|----------------------------------------------------------------------------------------------------|--------------|---------|-----------|-----------------|------------------|-------------|--------|
| ← → C ☆ ●                             | s1-eu.ariba.com/Sourcing/Main/aw?awh=r&awssk=4bxos9rX&realm=FAURECIASERVICESGROUPE-T&passwordadapter=SourcingSupplierUser                                                                                                    | Q            | ☆       | V         |                 | <b>me</b>        | * 0         | :      |
| Apps 📙 Faurecia_Fa                    | /ourites 📀 (Live) Faurecia Spen 👱 DocuSign   #1 in El 👔 RegExr: Learn, Build 📀 (Test) Faurecia Spen 👎 FTCI seat booking                                                                                                    |              |         |           |                 |                  |             |        |
| < Faurecia                            | Test Site                                                                                                    | Q,           | 偬       | -         | ę               | (?)              | UY          |        |
| Acting as: cgago cgago                |                                                                                                    |              |         |           |                 |                  | Stop        |        |
| Event Details                         | E Doc501856023 - UAT32_Cycle 2_RFP 1_3 LI                                                                                                    |              | (       |           | ne rem<br>9 day | aining<br>/s 23: | 54:49       |        |
| Event Messages<br>Response History    | Review and respond to the prerequisites. Prerequisite questions must be answered before you can view event content or participate in the event. Some prerequisites may require the owner of the you can continue with the event. If you decline the terms of the prerequisites, you cannot view the event content or participate in this event. | event to rev | iew and | i accept  | your re         | sponses          | before      |        |
| Response Team                         | Review Prerequisites         Decline to Respond         Print Event Information                                                                                                    |              |         |           |                 |                  |             |        |
| ▼ Checklist                           | NDA                                                                                                    | (5           | Section | 1 of 2) 1 | Vext X          |                  | -           | <      |
| 1. Review Event Details               | Name 1                                                                                                    |              |         |           |                 |                  |             | Valk N |
| 2. Review and Accept<br>Prerequisites | ▼ 1 NDA                                                                                                    |              |         |           |                 |                  |             | Ae Th  |
| i rereguines                          | 1.1 Please find attached the NDA.                                                                                                    | C.           | NDA e   | example   | (1).doo         | × ×              |             | noug   |
| 3. Submit Response                    | 1.2 Please sign the attached NDA.                                                                                                    | C            | Test.d  | ocx 🗸     |                 |                  | _           | 9      |
| ▼ Event Contents                      | NOTE: This is an access gate to the event content, which the event owner with have to approve before you can access the KFF. • (2)                                                                                                    |              |         |           | » Ne            | xt Secti         | on: Pricing | <      |
| All Content                           | Event Overview and Timing Rules                                                                                                    |              |         |           |                 |                  |             |        |
| 1 NDA                                 | Owner: uat32 Yash Gupta (i) Currency: European Union Euro                                                                                                    |              |         |           |                 |                  |             |        |
| · •                                   | Event Type: RFP Commodity: 020101. Air vent 020101                                                                                                    |              |         |           |                 |                  |             |        |
| 2 Pricing                             | Publish time: 28/9/2020 16:45                                                                                                    |              |         |           |                 |                  |             |        |
|                                       | Due date: 28/10/2020 16:45                                                                                                    |              |         |           |                 |                  |             |        |
|                                       | Bidding Rules                                                                                                    |              |         |           |                 |                  | 1           |        |
|                                       |                                                                                                    |              |         |           |                 | -                | للتعار      |        |

#### Sourcing Project RFP – Signed NDA Accepted (Supplier now can start Quoting)

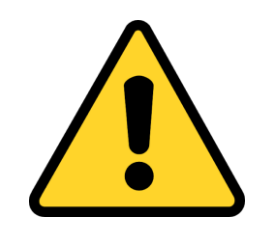

Only after the NDA is accepted by **Faurecia Buyer**, you will be able to view the RFP Bidding file to respond with your Quotation

### **Sourcing Project RFP – Email to Supplier on NDA acceptance**

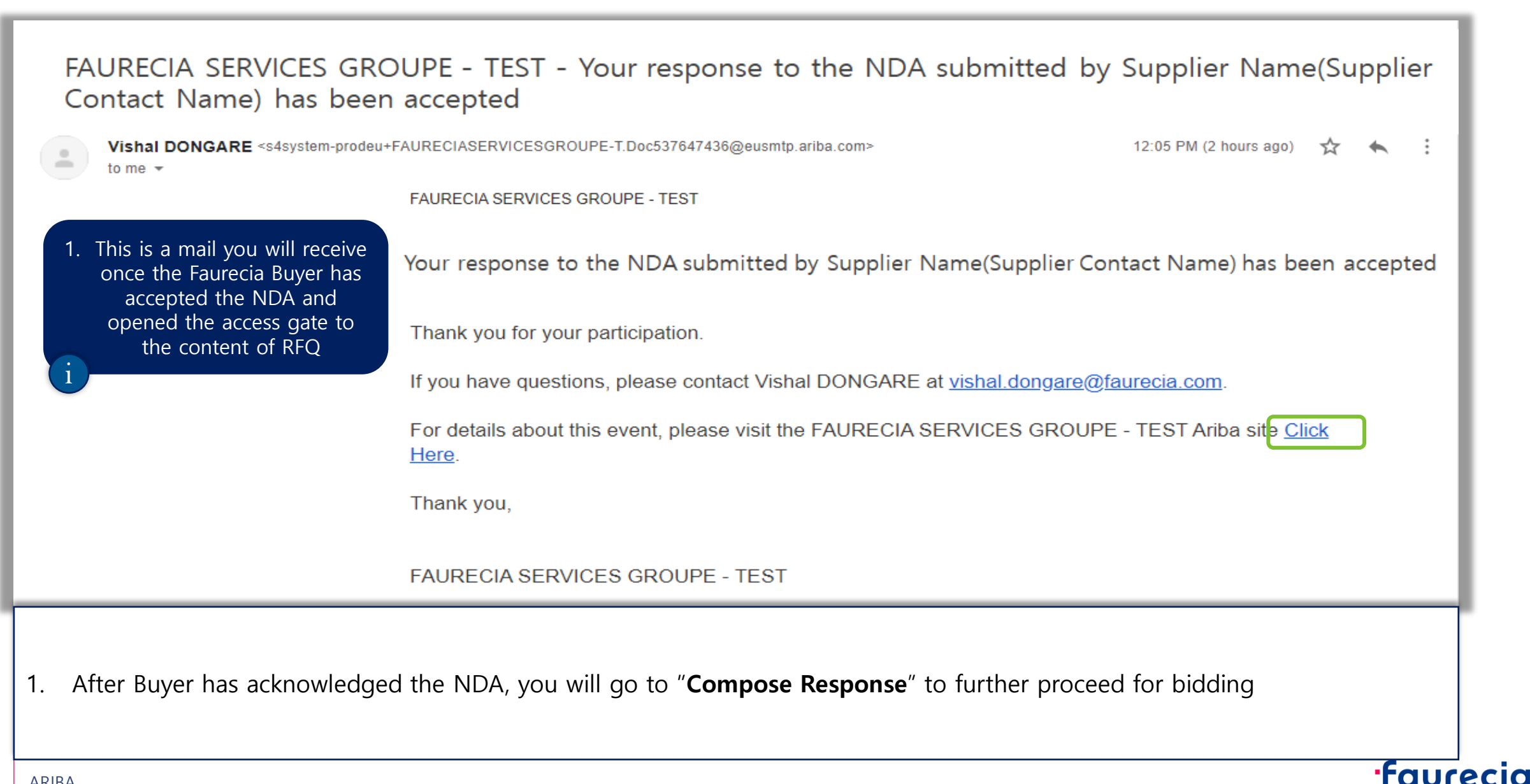

#### **Sourcing Project RFP** – Access the Event after Faurecia Buyer has Accepted the NDA

| o matched postings. | Welcome to th      | e Faurecia Spend Mana | agement site. This site assists | in identifying world class suppli | ers who are market leaders in quality, : | service, and cost. Ariba, Inc. administers | this site in an effort to ensure market integrity. |            |
|---------------------|--------------------|-----------------------|---------------------------------|-----------------------------------|------------------------------------------|--------------------------------------------|----------------------------------------------------|------------|
|                     | Events             |                       | 7                               |                                   |                                          |                                            |                                                    |            |
|                     | Title              |                       |                                 |                                   |                                          | ID                                         | End Time ↓                                         | Event Type |
|                     | ► Status: Cor      | mpleted (12)          |                                 |                                   |                                          |                                            |                                                    |            |
|                     | ▼ Status: Ope      | en (2)                |                                 |                                   |                                          |                                            |                                                    |            |
|                     | Milestone coordina | ation & documentation |                                 |                                   |                                          | Doc212889767                               | 2/28/2021 2:15 PM                                  | RFI        |
|                     | RFQ1594-test       |                       |                                 |                                   |                                          | Doc330784852                               | 12/13/2019 11:59 PM                                | RFP        |
|                     | ► Status: Per      | nding Selection (29)  |                                 |                                   |                                          |                                            |                                                    |            |
|                     | ▼ Status: Prev     | view (1)              |                                 |                                   |                                          |                                            |                                                    |            |
|                     | RFQ1595-test       |                       |                                 | Click on                          | the "event                               | Doc330784870                               | 12/6/2019 5:00 PM                                  | RFP        |
|                     | Risk Assessm       | nents                 | _                               | name"                             | to open                                  |                                            |                                                    |            |
|                     | Title              | 1                     | DE                              | ind Time ↓                        |                                          | Event Type                                 |                                                    |            |
|                     |                    |                       |                                 |                                   | No items                                 |                                            |                                                    |            |
|                     | Registration C     | Questionnaires        |                                 |                                   |                                          |                                            |                                                    |            |
|                     | Title              |                       | ID                              | End Time ↓                        |                                          |                                            | Status                                             |            |
|                     | Status: Op         | en (1)                |                                 |                                   |                                          |                                            |                                                    |            |
|                     | Qualification 0    | Questionnaires        |                                 |                                   |                                          |                                            |                                                    |            |
|                     | Titlo              | ID                    | End Time                        |                                   | Commodity                                | Pagions                                    | Status                                             |            |
|                     | The                | 10                    |                                 |                                   | No items                                 | Tregions                                   | Olalus                                             |            |
|                     |                    |                       |                                 |                                   | No items                                 |                                            |                                                    |            |
|                     | Questionnaire      | is.                   |                                 |                                   |                                          |                                            |                                                    | m          |
|                     | Title              | ID                    | End Time ↓                      |                                   | Commodity                                | Regions                                    | Status                                             |            |

### **Sourcing Project RFP – Supplier Compose Response for RFP**

17

| ؉ Faurecia Spend Manag                | ement × +                                                                                                    |                               | – o ×                            |
|---------------------------------------|----------------------------------------------------------------------------------------------------|-------------------------------|----------------------------------|
| ← → C ☆ ■                             | s1-eu.ariba.com/Sourcing/Main/aw?awh=r&awssk=z2sjHGHZ&realm=FAURECIASERVICESGROUPE-T&passwordadapter=SourcingSuppli                                              | erUser&d Q 🕁 🔇                | 🛡 💿 🗯 😝 🗄                        |
| Apps 📙 Faurecia_Fa                    | vourites 📀 (Live) Faurecia Spen 👱 DocuSign   #1 in El 📑 RegExr: Learn, Build 📀 (Test) Faurecia Spen 👎 FTCI seat booking                                          |                               |                                  |
| < Faurecia                            | Test Site                                                                                                    | Q. 42 🖶                       | 🗟 🐨 👘                            |
| Acting as: cgago cgago                |                                                                                                    |                               | Stop                             |
| Event Details                         | Doc501856023 - UAT32_Cycle 2_RFP 1_3 LI                                                                                                    |                               | me remaining<br>19 days 23:52:33 |
| Event Messages<br>Response History    | Download Content Review Prerequisites Print Event Info                                                                                                    | rmation                       |                                  |
| Download Tutorials                    | NDA                                                                                                    | (Section 1 of 2) Next ≫       | ■   >                            |
| Response ream                         | Name 1                                                                                                    |                               |                                  |
| ▼ Checklist                           | ▼ 1 NDA                                                                                                    |                               | <u></u>                          |
| 1. Review Event Details               | 1.1 Please find attached the NDA.                                                                                                    | 🕅 NDA example (1).docx 🗸      | Walk                             |
| 2. Review and Accept<br>Prerequisites | 1.2 Please sign the attached NDA. NOTE: This is an access gate to the event content, which the event owner will have to approve before you can access the RFP. 3 | 🗇 Test.docx 🗸                 | Me Thro                          |
| 3. Select Lots                        | ▼ 1.3 Questions                                                                                                    | 6                             |                                  |
|                                       | 1.3.1 Please find attached the Cover Letter of this Request for Quotation                                                                                        | 🕑 Cover Letter example.docx 🗸 | <                                |
| <ol> <li>Submit Response</li> </ol>   | 1.3.2 Please confirm you have reviewed the Cover Letter(if there any comments, please attach)                                                                    |                               |                                  |
| ▼ Event Contents                      | Event Overview and Timing Rules                                                                                                    |                               | Next Section: Pricing            |
| All Content                           | Owners wet22 Yeah Gusta (i)                                                                                                    | 170                           |                                  |
| 1 NDA                                 | Event Type: RFP Commodity: 020101. Air vent 02                                                                                                    | 20101                         |                                  |
| 2 Pricing                             | Regions: IND India                                                                                                    |                               |                                  |
| 2 Thomas                              | Publish time: 28/9/2020 16:45 Due date: 28/10/2020 16:45                                                                                                    |                               | <u> </u>                         |
|                                       | Bidding Rules                                                                                                    |                               |                                  |
|                                       |                                                                                                    |                               | <u> </u>                         |
| 1. After Buye                         | has acknowledged the NDA, you will go to " <b>Compose Response</b> " to further proce                                                                            | eed for bidding               |                                  |
| ARIBA                                 |                                                                                                    |                               | faur                             |

### **Sourcing Project RFP – Excel Import**

| Faurecia                                            |                                                                                                    | <u> </u>                                 | Y       |
|-----------------------------------------------------|----------------------------------------------------------------------------------------------------|------------------------------------------|---------|
| Correcto                                            |                                                                                                    | Time remaining                           | р       |
| Console                                             |                                                                                                    | G 29 days 23:51:                         | 50      |
| Event Messages<br>Response History<br>Response Team | Your response to the prerequisites has been submitted.                                                                  |                                          |         |
| ▼ Checklist                                         | All Content                                                                                                    | <b></b> 1                                | *       |
| 1. Review Event Details                             | Name 1                                                                                                    | Quantity Price Extended Price            | 5       |
| 2. Review and Accept                                | ▼ 1 NDA                                                                                                    |                                          | lalk N  |
| Frerequisites                                       | 1.1 Please find attached the NDA.                                                                                       | 🖾 NDA example (1).docx 🗸                 | Me Ti   |
| 3. Select Lots                                      | 1.2 Please sign the attached NDA.                                                                                       | 🕑 Test.docx 🗸                            | nrou    |
| 4. Submit Response                                  | 1.3 Questions                                                                                                    |                                          | - 9     |
|                                                     | 1.3.1 Please find attached the Cover Letter of this Request for Quotation                                               | 🕑 Cover Letter example.docx 🗸            | - <     |
| Event Contents                                      | 1.3.2 Please confirm you have reviewed the Cover Letter(if there any comments, please attach)                           | Attach a file                            |         |
| All Content                                         | 1.3.3 Please find attached the Technical Specification                                                                  | 🕑 Technical Specification example.docx 🗸 |         |
| 1 NDA                                               | 1.3.4 Please find attached the Statement of Work                                                                        |                                          |         |
| 1 1000                                              | 1.3.5 Please confirm you have reviewed and signed the Statement of Work (if there any comments, please attach)          | Attach a file                            | -       |
| 2 Friding                                           | Submit Entire Response         Update Totals         Save draft         Compose Message         Excel Import            |                                          | <b></b> |
| 1. At this step<br>2. To further                    | , supplier will have to answer to all the Questions within RFP<br>download the Bidding file go to > <b>Excel Import</b> |                                          |         |
|                                                     |                                                                                                    |                                          |         |

#### **Sourcing Project RFP – Excel Import**

| ∧ Faurecia Spend Management × +                                                                                                    |                 |       |            | -            | Ø              | ×     |
|----------------------------------------------------------------------------------------------------|-----------------|-------|------------|--------------|----------------|-------|
| 🗧 🔶 🕑 🏠 🔒 s1-eu.ariba.com/Sourcing/Main/aw?awh=r&awssk=z2sjHGHZ&realm=FAURECIASERVICESGROUPE-T&passwordadapter=SourcingSupplierUser 🔍                                                                           | ☆               | V     | •          | <b>~</b>     | * 8            | ) :   |
| Apps 📃 Faurecia_Favourites 🔇 (Live) Faurecia Spen 生 DocuSign   #1 in El ᆙ RegExr: Learn, Build 🔇 (Test) Faurecia Spen ۴ FTCI seat booking                                                                       |                 |       |            |              |                |       |
| Faurecia Test Site                                                                                                    |                 | 1     | <b>i</b> ( | <b>ş</b> (   | <u>ۍ</u> و     | 0     |
| Acting as: cgago cgago                                                                                                    |                 |       |            |              |                |       |
| nport Response from Excel                                                                                                    |                 |       |            |              | Done           |       |
| This page allows you to export and import event content and submit bids. It is not intended to add attachments. To add attachments, return to the previous page and click the link to browse for an attachment. |                 |       |            |              |                |       |
| Step 1. Click "Download Content" to download and review your event in an Excel Spreadsheet.                                                                                                    |                 |       |            |              |                |       |
| Download Content Download Original Custom Offline Bid Sheets Download Attachments                                                                                                    |                 |       |            |              |                |       |
| Step 2. Declare your intention to respond and enter your response in the Excel spreadsheet and save the file to your computer.                                                                                  |                 |       |            |              |                |       |
| Step 3. Locate the saved Excel file on your computer using the Browse button. Choose File No file chosen Control file here                                                                                      |                 |       |            |              |                | alk M |
| Step 4. Click Upload to import the contents of the Excel file to your event.                                                                                                    |                 |       |            |              |                | e Thr |
| Note: Values in the Excel file will overwrite and delete any values you may have entered in your saved response.                                                                                                |                 |       |            |              |                | ough  |
|                                                                                                    |                 |       |            |              |                | <     |
|                                                                                                    |                 |       |            |              | Done           |       |
|                                                                                                    |                 |       |            |              |                |       |
|                                                                                                    |                 |       |            |              |                |       |
|                                                                                                    |                 |       |            |              |                |       |
|                                                                                                    |                 |       |            |              | C -            | ľ     |
| uat32 Yash Gupta (uat32) last visit 23/9/2020 11:17   FAURECIA SERVICES GROUPE - TEST   C10_UI1<br>Security Disclosure Privacy Statement Cookie Statement Participant Terms                                     |                 | © 199 | 6 - 2020   | ) Ariba Inc. | All Rights It. |       |
|                                                                                                    |                 |       |            |              |                |       |
| . Io download the Bidding file go to > <b>Download Content</b> > click on <b>Done</b>                                                                                                    |                 |       |            |              |                |       |
|                                                                                                    |                 | _     |            |              |                |       |
| o offline to the downloaded Bidding file(Cost Breakdown_CBD) to start adding details and quoting price for                                                                                                    | <sup>-</sup> Ma | ateri | als        | as p         | per F          | ₹FP   |
| lote : - once the bidding file is updated with quote price come back to this page and upload the file.                                                                                                    |                 |       |            |              |                |       |
|                                                                                                    |                 |       |            |              | ·Fc            |       |
| RIBA                                                                                                    |                 |       |            |              |                |       |

#### **Sourcing Project RFP – Offline Cost Breakdown file update**

For further support on the CBD file on how to Read and Populate right data within you may contact the Responsible Faurecia Buyer

### **Sourcing Project RFP – Excel Import**

| 🕂 Faurecia Spend Manag             | ement × +                                                                                                    |                                    |              | -              | ð    | ×    |
|------------------------------------|----------------------------------------------------------------------------------------------------|------------------------------------|--------------|----------------|------|------|
|                                    | s1-eu.ariba.com/Sourcing/Main/aw?awh=r&awssk=z2sjHGHZ&realm=FAURECIASERVICESGROUPE-T&passwordadapter=SourcingSupp                                                          | olierUser&a 🍳 🕁                    | <b>V</b>     | . 💿 🛪          | Θ    | :    |
| Apps Faurecia_Fa                   | vourites 🔇 (Live) Faurecia Spen 👱 DocuSign   #1 in El 📑 RegExr: Learn, Build 🔇 (Test) Faurecia Spen 👎 FTCI seat booking                                                    |                                    |              |                |      | _    |
| < Faurecia                         | Test Site                                                                                                    | Q. ((                              | 8 🖶          | ₽ 0            | UY   |      |
| Acting as: cgago cgago             |                                                                                                    |                                    |              |                | Stop |      |
| Console                            | Doc501856023 - UAT32_Cycle 2_RFP 1_3 LI                                                                                                    |                                    | D Time       | days 23:5      | 1:50 | 1    |
| Event Messages<br>Response History | Your response to the prerequisites has been submitted.                                                                                                    |                                    |              |                |      | 1    |
| ▼ Checklist                        | All Content                                                                                                    |                                    |              |                | *    | 1    |
| 1. Review Event Details            | Name 1                                                                                                    | Quantity                           | Price        | Extended Price |      | 5    |
| 2. Review and Accept               | ▼ 1 NDA                                                                                                    |                                    |              |                | AIK  | Γ.   |
| Prerequisites                      | 1.1 Please find attached the NDA.                                                                                                    | NDA example (1).docx               | $\sim$       |                | VIE  | Ĵ.   |
| 3. Select Lots                     | 1.2 Please sign the attached NDA.                                                                                                    | Test.docx 🗸                        |              |                | nrot | [    |
| 4. Submit Response                 | NOTE: This is an access gate to the event content, which the event owner will have to approve before you can access the RFP.                                               |                                    |              |                | 9    | ÷    |
|                                    | 1.2.1. Plassa find attached the Court Latter of this Request for Quatation                                                                                                 | Two Courses I among a supervise of |              |                |      | ε.   |
| Event Contents                     |                                                                                                    | Ly Cover Letter example.or         |              |                |      |      |
|                                    | 1.3.2 Please confirm you have reviewed the Cover Letter(if there any comments, please attach)                                                                              | Attach a file                      |              |                |      | - 11 |
| All Content                        | 1.3.3 Please find attached the Technical Specification                                                                                                    | Technical Specification e          | example.docx |                |      | - 10 |
| 1 NDA                              | 1.3.4 Please find attached the Statement of Work                                                                                                    |                                    |              |                |      | - 11 |
| 2 Pricing                          | <ul> <li>1.3.5 Please confirm you have reviewed and signed the Statement of Work (if there any comments, please attach)</li> <li>(*) indicates a required field</li> </ul> | Attach a file                      |              |                | •    |      |
|                                    | Submit Entire Response         Update Totals         Save draft         Compose Message         Excel Import                                                               |                                    |              |                |      |      |
| 1. To further                      | Submit your proposal to the Faurecia Buyer Access the Event and Upload the Bidd                                                                                            | ding file, go to                   | > Exc        | el Imp         | ort  |      |

#### **Sourcing Project RFP – Excel Import**

22

| ▲ Faurecia Spend Management × +                                                                                                    |          |           | _               | ð    | $\times$ |
|----------------------------------------------------------------------------------------------------|----------|-----------|-----------------|------|----------|
| 🗧 🔶 C 🏠 🔒 s1-eu.ariba.com/Sourcing/Main/aw?awh=r&awssk=z2sjHGHZ&realm=FAURECIASERVICESGROUPE-T&passwordadapter=SourcingSupplierUser 🔍 🛧                                                                                                    | <b>v</b> | •         | 💿 🗯             | Θ    | :        |
| 🗄 Apps 📃 Faurecia_Favourites 🔇 (Live) Faurecia Spen 👱 DocuSign   #1 in El 💦 RegExr: Learn, Build 🔇 (Test) Faurecia Spen 👎 FTCI seat booking                                                                                                    |          |           |                 |      |          |
| Faurecia Test Sko                                                                                                    | 5        | • 5       | P (?)           | UY   |          |
| Acting as: cgago cgago                                                                                                    |          |           |                 |      |          |
| mport Response from Excel                                                                                                    |          |           |                 | Done |          |
| This page allows you to export and import event content and submit bids. It is not intended to add attachments. To add attachments, return to the previous page and click the link to browse for an attachment.                                                                                     |          |           |                 |      |          |
| Step 1.       Click "Download Content" to download and review your event in an Excel Spreadsheet.         Skip this step if you wish to import a previously downloaded file. If you want to start over, click "Download Original Excel Bid Sheets".         Develoed Content       Develoed Content |          |           |                 |      |          |
| Step 2.         Declare your intention to respond and enter your response in the Excel spreadsheet and save the file to your computer.                                                                                                    |          |           |                 |      |          |
| Step 3. Locate the saved Excel lie on your computer using the Browse button. Choose File No file chosen Or drop file here                                                                                                    |          |           |                 |      | Walk Me  |
| Step 4.       Click Upload to import the contents of the Excel file to your event.         Note: Values in the Excel file will overwrite and delete any values you may have entered in your saved response.         Upload                                                                          |          |           |                 |      | Through  |
|                                                                                                    |          |           |                 | Done |          |
|                                                                                                    |          |           |                 |      |          |
|                                                                                                    |          |           |                 |      |          |
| SAP Ariba X<br>uat22 Yash Gupta (uat22) last visit 23/9/2020 11:17 J FAURECIA SERVICES GROUPE - TEST J C10_UI1<br>Security Disclosure Privacy Statement Cookie Statement Participant Terms                                                                                                    | © 199    | - 2020 Ar | riba Inc. All I |      | j        |
|                                                                                                    |          |           |                 |      |          |
|                                                                                                    |          |           |                 |      |          |
| <ol> <li>To Upload the Bidding file go to &gt; Choose File&gt; click on Upload</li> </ol>                                                                                                    |          |           |                 |      |          |
|                                                                                                    |          |           |                 |      |          |
|                                                                                                    |          |           |                 |      |          |
| ARIBA                                                                                                    |          |           |                 | fa   | Uſ       |

#### **Sourcing Project RFP – Submit Entire Response**

| ؉ Faurecia Spend Manage                             | ment × +                                                                                                    |                                            |                           |                       | - 0                         | ×          |
|-----------------------------------------------------|----------------------------------------------------------------------------------------------------|--------------------------------------------|---------------------------|-----------------------|-----------------------------|------------|
| ← → C ☆ ■                                           | s1-eu.ariba.com/Sourcing/Main/aw?awh=r&awssk=xppUkZgf&realm=FAURECIASEI                                     | RVICESGROUPE-T&passwordadapter=Sourcing    | SupplierUser#b0 G         | 2 🕁 💟                 | <b>—</b> 💿 🗯                | <b>e</b> : |
| Apps 📙 Faurecia_Fa                                  | ourites 📀 (Live) Faurecia Spen 👱 DocuSign   #1 in El 🃭 RegExr: Learn, Build (                               | (Test) Faurecia Spen • F FTCI seat booking |                           |                       |                             |            |
| < Faurecia                                          | Test Site                                                                                                   |                                            |                           | Q, 😢 🖶                | ç ()                        |            |
| Acting as: cgago cgago                              |                                                                                                    |                                            |                           |                       | Sto                         | р          |
| Console                                             | Doc501856023 - UAT32_Cycle 2_RFP 1_3 LI                                                                     |                                            |                           | (L) <sup>Tim</sup> 29 | e remaining<br>days 23:29:3 | 38         |
| Event Messages<br>Response History<br>Response Team | Your response to the prerequisites has been submitted.                                                      |                                            |                           |                       |                             |            |
| ▼ Checklist                                         | All Content                                                                                                 |                                            |                           |                       |                             | ×          |
| 1. Review Event Details                             | Name 1                                                                                                    |                                            | Quantity                  | Price                 | Extended Price              | Nalk       |
| 2. Review and Accept<br>Prerequisites               | 1.3.11 Please find attached the Capacity Input Sheet                                                        |                                            | 🗇 Capacity Input Sheet ex | ample.xlsx 🗸          |                             | . Me T     |
| Frerequisites                                       | 1.3.12 Please confirm you have reviewed and signed the Capacity Input Sheet (if there any comment           | ts, please attach)                         | Attach a file             |                       |                             | hrou       |
| 3. Select Lots                                      | ▼ 2 Pricing                                                                                                 | More +                                     |                           | €377.5815 EUR         | -€1,224 EUR                 | 9          |
| 4. Submit Response                                  | 2.1 Clamp Grapa Rosca Chapa 🗸 📴                                                                             | Less –                                     | 10 each                   | €119.5136 EUR         | -€3,805 EUR                 | <          |
|                                                     |                                                                                                    | Material Code:                             | uat32-C2-MAT000001        |                       |                             |            |
| <ul> <li>Event Contents</li> </ul>                  |                                                                                                    | Material Group:                            | 020104                    |                       |                             |            |
| All Content                                         |                                                                                                    | Take Rate %:                               | 80                        |                       |                             | -          |
| 1 NDA                                               | (*) i a required field                                                                                      |                                            |                           |                       |                             |            |
| 2 Pricing                                           | Submit Entire Response Update Totals Save draft Com                                                         | pose Message Excel Import                  |                           |                       | <u>_</u>                    | <u>_</u>   |
|                                                     |                                                                                                    |                                            |                           |                       |                             | •          |
| <ol> <li>After the fi</li> <li>To Submit</li> </ol> | e has been uploaded successfully click on <b>"Updat</b><br>he Bid Click on " <b>Submit Entire Response"</b> | e Totals" to view the pricing              | on the scree              | n                     |                             |            |
| ARIBA                                               |                                                                                                    |                                            |                           |                       | ·F                          | aur        |

### **Sourcing Project RFP – Submit Entire Response**

| 🕅 Faurecia Spend Manag                              | ment × +                                                                                                    |                           |               | -                                      | o ×          |
|-----------------------------------------------------|----------------------------------------------------------------------------------------------------|---------------------------|---------------|----------------------------------------|--------------|
| ← → C ☆ ●                                           | s1-eu.ariba.com/Sourcing/Main/aw?awh=r&awssk=xppUkZgf&realm=FAURECIASERVICESGROUPE-T&passwordadapter=Sourcing          | gSupplierUser#b0 G        | 2 🕁 📎         | 💻 🚥 🗯                                  | • <b>0</b> : |
| Apps . Faurecia_Fa                                  | ourites 📀 (Live) Faurecia Spen 👱 DocuSign   #1 in El 📑 RegExr: Learn, Build 📀 (Test) Faurecia Spen 👎 FTCI seat booking |                           |               |                                        |              |
| < Faurecia                                          | Test Site                                                                                                    |                           | a, 🕸 音        | <b>Ş</b> (?                            | UY           |
| Acting as: cgago cgago                              |                                                                                                    |                           |               |                                        | Stop         |
| Console                                             | Doc501856023 - UAT32_Cycle 2_RFP 1_3 LI                                                                                |                           |               | <sup>me remaining</sup><br>9 days 23:2 | 8:58         |
| Event Messages<br>Response History<br>Response Team | Your response to the prerequisites has been submitted.                                                                 |                           |               |                                        |              |
| ▼ Checklist                                         | All Content                                                                                                    |                           |               | =                                      | *            |
| 1. Review Event Details                             | Name † Submit this response?                                                                                           | Quantity                  | Price         | Extended Price                         | e Walk       |
| 2. Review and Accept                                | 1.3.11 Please find attached the Capacity Input Sheet Click OK to submit.                                               | 🗇 Capacity Input Sheet ex | ample.xlsx 🗸  |                                        | Me T         |
| Prerequisites                                       | 1.3.12 Please confirm you have reviewed and signed the Capacity Inpu OK Cancel                                         | Attach a file             |               |                                        | hrou         |
| 3. Select Lots                                      | ▼ 2 Pricing More +                                                                                                    |                           | €377.5815 EUR | -€1,224 EUR                            | dgh          |
| 4. Submit Response                                  | 2.1 Clamp Grapa Rosca Chapa 🗸 📴 Less –                                                                                 | 10 each                   | €119.5136 EUR | -€3,805 EUR                            | <            |
|                                                     | Material Code:                                                                                                    | uat32-C2-MAT000001        |               |                                        |              |
| <ul> <li>Event Contents</li> </ul>                  | Material Group:                                                                                                    | 020104                    |               |                                        |              |
| All Content                                         | Take Rate %:                                                                                                    | 80                        |               |                                        | Ŧ            |
| 1 NDA                                               | (*) indicates a required field                                                                                         |                           |               |                                        |              |
| 2 Pricing                                           | Submit Entire Response         Update Totals         Save draft         Compose Message         Excel Import           |                           |               |                                        |              |
| 1. Click on " <b>(</b>                              | <b>K</b> " to submit                                                                                                   |                           |               |                                        |              |
| ARIBA                                               |                                                                                                    |                           |               |                                        | faur         |

#### **Resquest for Quotation lifecycle**

- > During remaining bid period, RFQ is in status "open" and can be revised
- > RFP event should be stopped by Faurecia Buyer to allow it to enter the "Award phase". Then RFP status is "Pending selection"
- > In certain circumstance, Faurecia is able to re-open the event giving possibility to do revision.

For any **technical support** please contact **Ariba Support** For any **questions on content of request** please contact the **requester** As last option of support, we are listing a Faurecia Support contacts

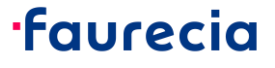

### How to Sign a contract in Ariba

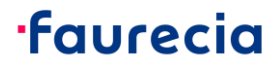

### **Contract Signing by Supplier – Supplier receives the Email**

|                                                                                                    |                                                                                                    | ← Reply                            | ≪ Reply All | → Forward     |           |
|----------------------------------------------------------------------------------------------------|----------------------------------------------------------------------------------------------------|------------------------------------|-------------|---------------|-----------|
| De Docusign EU System < dse@eumail.doc<br>To @ PAWAR Vaibhav                                                             | usign.net>                                                                                                    |                                    |             | Mon 2/22/2021 | 1 3:09 PI |
| If there are problems with how this message is displayed,<br>Click here to download pictures. To help protect your priva | click here to view it in a web browser.<br>acy, Outlook prevented automatic download of some pictures in this message. |                                    |             |               |           |
|                                                                                                    | Right-<br>click or<br>tap and<br>hold<br>here t<br>Uut28 Vaibhav Pawar sent you a document to review and sign.         | To access<br>Final LON<br>document | the         |               |           |
|                                                                                                    | uat28 Vaibhav Pawar<br>vaibhav.pawar@faurecia.com                                                                      |                                    |             |               |           |
|                                                                                                    |                                                                                                    |                                    |             |               |           |

2. Click on review Document to proceed

#### ·faurecia

### **Contract Signing by Supplier – Redirected to DocuSign**

| Please review the documents below.                                             |                                                                                                    | FINISH  | OTHER ACTIONS <b>T</b> |
|--------------------------------------------------------------------------------|----------------------------------------------------------------------------------------------------|---------|------------------------|
|                                                                                | @ Q ± ₹ <b>=</b> 0                                                                                                    |         |                        |
| START<br>Click on Start                                                        | DocuSign Envelope ID: E504D189-9492-4E32-A6AC-81771FC96102<br>Faurecia<br>inspiring mobility                                                                                                    |         |                        |
|                                                                                | Letter of Nomination –<br>NOT IMPLEMENTED: support for w:instrText -<br>E10020 - BMW-LK-B47TUE2-AQY-EEUR E10020 - BMW-LK-B47TUE2-AQY-EEUR –<br>NOT IMPLEMENTED: support for w:instrText -<br>Test11 SP_BG_Region_Commodity_Package_MM_YYYY<br>This Letter of Nomination ("LON") is issued on<br>NOT IMPLEMENTED: support for w:instrText -<br>17/02/2021 17/02/2021 (the "Effective Date"), |         |                        |
|                                                                                | By NOT IMPLEMENTED: support for w:instrText - SAS AUTOMOTRIZ ARGENTINA S.A. SAS AUTOMOTRIZ ARGENTINA S.A. A limited liability company, whose registered office is located at7, registered under the                                                                                                    |         |                        |
| <ol> <li>After clicking on review</li> <li>Supplier will click on "</li> </ol> | w document it will automatically redirect to the DocuSign for signing the LON d<br>Start" to proceed with the task                                                                                                    | ocument |                        |

#### ·faurecia

#### **Contract Signing by Supplier – Click on Date , Initial and Sign**

| Select the initial field to create and add your initials. |                                                                                                    |           |          |                    | FINISH                                                                  |
|-----------------------------------------------------------|----------------------------------------------------------------------------------------------------|-----------|----------|--------------------|-------------------------------------------------------------------------|
|                                                           | Q                                                                                                    | Q         |          | Ð                  | 0                                                                       |
|                                                           | The arbitration shall be conducted accord<br>the request for arbitration.<br>Part I of the Indian Arbitration and Concili<br>Article 7 New section | ng to the | : IBA Ra | les of E           | Evidence as current on the date of the submission of (296) is excluded. |
|                                                           | For the Plant:                                                                                                    |           |          |                    |                                                                         |
| INITIAL                                                   | Date:                                                                                                    | Here      | 1:54     | AM P<br>Dat<br>Nat | 22-Feb-2021   1:54 AM PST                                               |
|                                                           | Sign<br><u> Signatur</u>                                                                                                    | e         |          |                    | Signature                                                               |
|                                                           |                                                                                                    |           |          |                    |                                                                         |
|                                                           |                                                                                                    | _         | _        |                    |                                                                         |
| 1. Here Supplier will click on Date , Init                | ial and Sign for the Electr                                                                                                    | onic S    | Signa    | ture               | on the document                                                         |
| ARIBA                                                     |                                                                                                    |           |          |                    | •Faur                                                                   |

### **Contract Signing by Supplier – Click on Date , Initial and Sign**

| My Signatures and<br>Choose a saved signature and initia | Initials<br>als or adopt new ones to use when signing the docum                                        | ents in this envelope.                                   |                |
|----------------------------------------------------------|----------------------------------------------------------------------------------------------------|----------------------------------------------------------|----------------|
| uat28 Vaibhav Pawar                                      | uat 28 Vaiblian Pawar<br>FFEAB337F74B499                                                               | UVP                                                      | Edit ×         |
| USE SAVED ADOPT NE                                       | w                                                                                                    |                                                          |                |
| Date:<br>Name:                                           | 22-Feb-2021   2:02 AM PST<br>Date:<br>UVP Name:<br>DocuSligned by:<br>UA28 Vaiblian Pawar<br>Signature | Becuired - Initials<br>UVP<br>UVP<br>Wat 28<br>Signature | Applied AM PST |
| 1. After signing completed the                           | final document will have signature on Letter of                                                        | Nomination (LON)                                         |                |
| ΔΡΙΒΔ                                                    |                                                                                                    |                                                          | ·faureci       |

IUUIE

### **Contract Signing by Supplier – Click on Date , Initial and Sign**

| Done! Select Finish to send the comple                                      | eted document.                                                                                                    | FINISH   | OTHER ACTIONS <b>•</b> |
|-----------------------------------------------------------------------------|----------------------------------------------------------------------------------------------------|----------|------------------------|
|                                                                             | @ Q ⊻⊤ 🖬 ⑦                                                                                                    |          |                        |
|                                                                             | DocuSign Envelope ID: E504D189-9492-4E32-A6AC-81771FC96102                                                                                                    | Click of | n Finish               |
|                                                                             | •Faurecia<br>inspiring mobility                                                                                                    |          |                        |
|                                                                             | Letter of Nomination –<br>NOT IMPLEMENTED: support for w:instrText -<br><u>E10020 - BMW-LK-B47TUE2-AQY-EEUR</u> E10020 - BMW-LK-B47TUE2-AQY-EEUR <del>-</del><br>NOT IMPLEMENTED: support for w:instrText -<br><u>Test11_SP_BG_Region_Commodity_Package_MM_YYYYLetter Of</u><br><u>Nomination</u> Test12_SP_BG_Region_Commodity_Package_MM_YYYY |          |                        |
|                                                                             | This Letter of Nomination ("LON") is issued on<br>NOT IMPLEMENTED: support for w:instrText -<br><u>17/02/2021</u> 17/02/2021 (the "Effective Date"),                                                                                                    |          |                        |
| <ol> <li>At the Final Step , Sup</li> <li>Once finished the pro-</li> </ol> | oplier will click on finish button to complete the signing process of LON.<br>cess both the parties as Supplier and Faurecia will receive the signed LON PDF                                                                                                    | in Email |                        |

### **Contract Signing by Supplier – Final LON PDF in Email**

| Completed: CW23440 - Final LON PDF<br>DocuSign EU System <dse@eumail.docusi<br>To © PAWAR Vaibhav<br/>(1) If there are problems with how this message is displayed, click<br/>Click here to download pictures. To help protect your privacy,</dse@eumail.docusi<br> | pdf<br>gn.net><br>.here to view it in a web browser.<br>Outlook prevented automatic download of some pictures in this message.                                                     | ← Reply ← Reply All → Forward •••<br>Mon 2/22/2021 3:34 PM |
|----------------------------------------------------------------------------------------------------|----------------------------------------------------------------------------------------------------|------------------------------------------------------------|
| Final LON PDF.pdf<br>369 KB                                                                                                    | Image: Sight click or tap and hold hold here t         Your document has been completed.         VIEW COMPLETED DOCUMENT         All signers completed CW23440 - Final LON PDF.pdf |                                                            |
| 1. Completion email from Docu                                                                                                    | Sign with attached LON PDF signed by supplier                                                                                                    |                                                            |

#### **Ariba support Access**

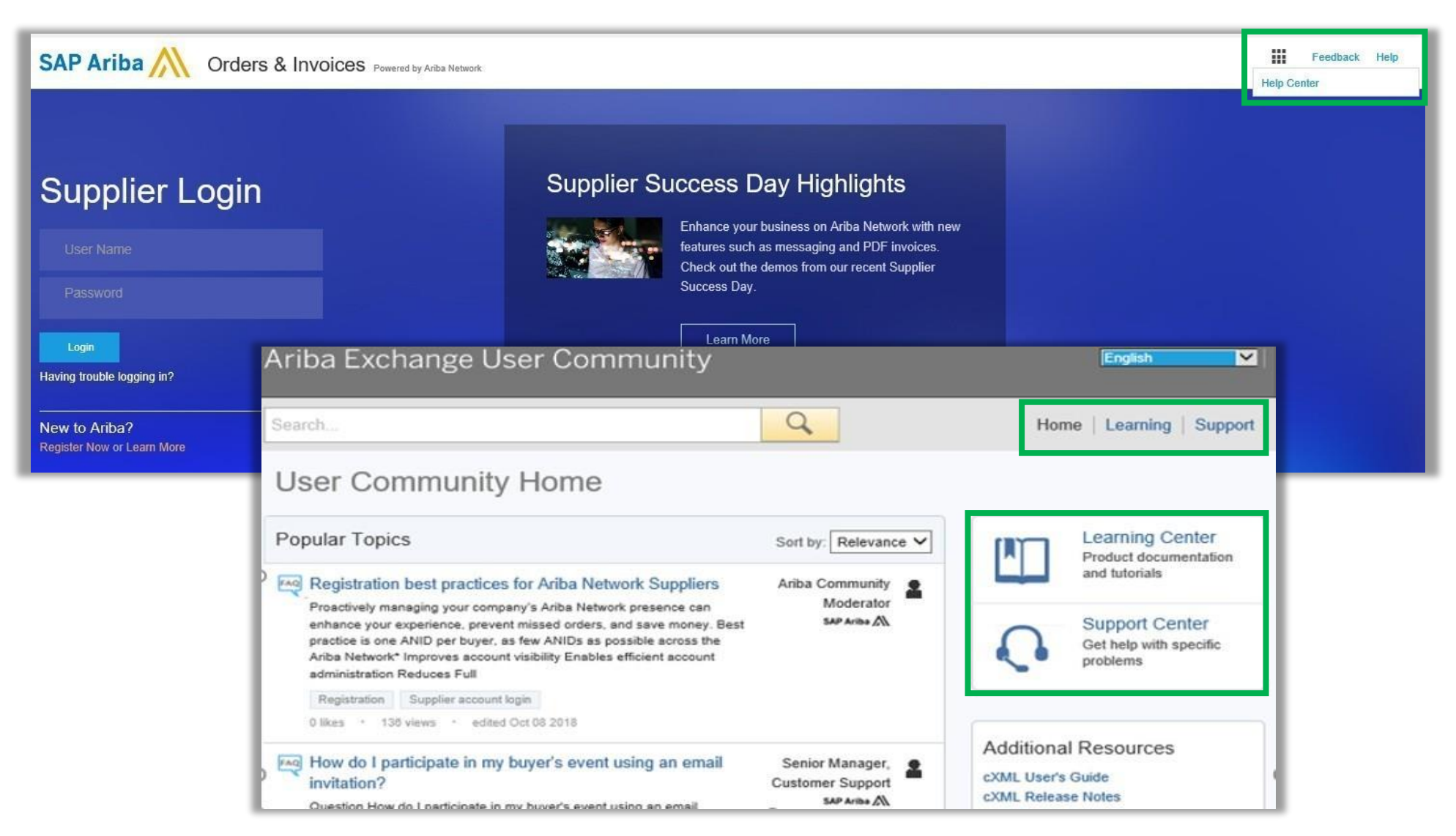

#### ·faurecia

#### Ariba support Access (2/3)

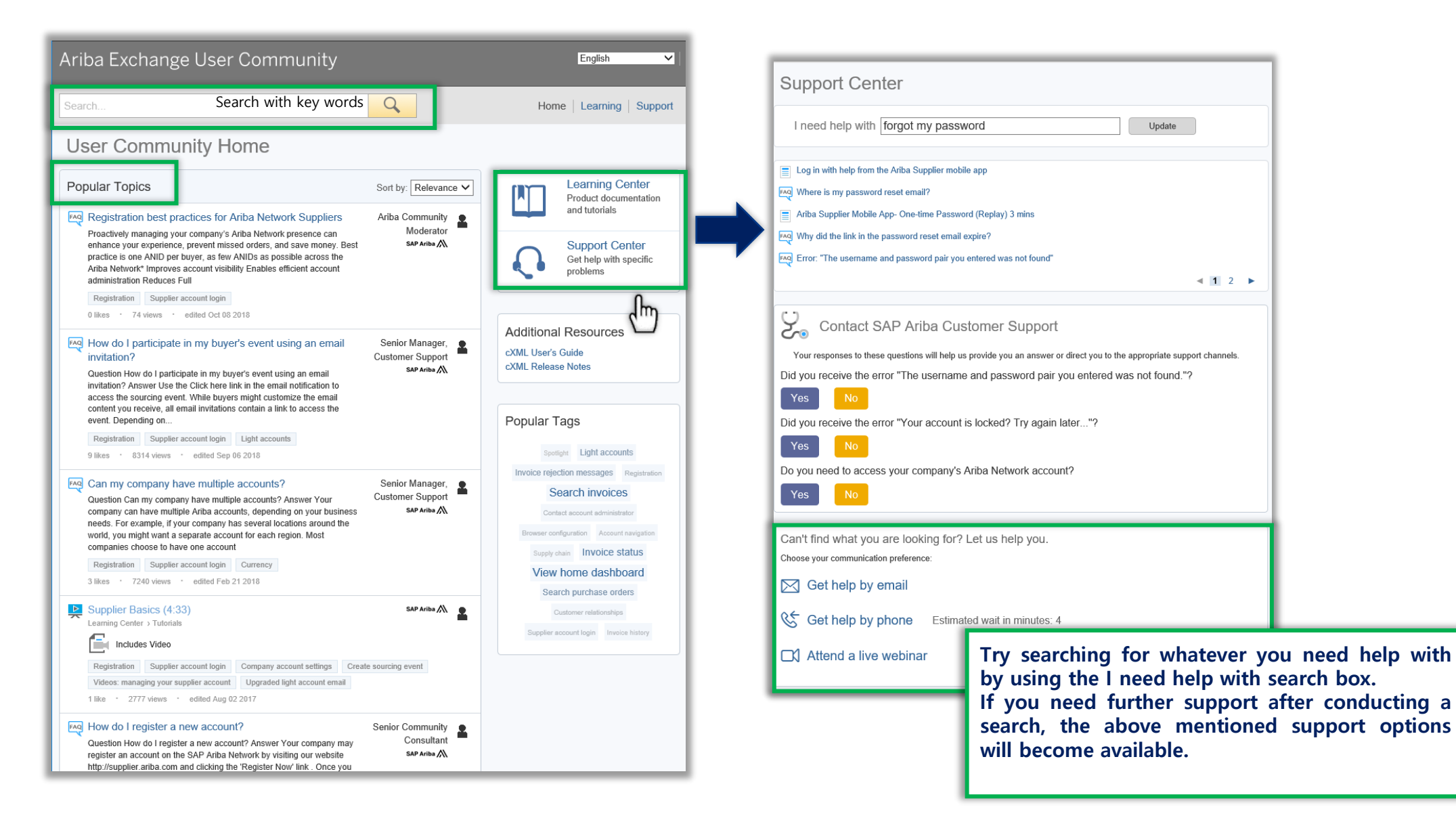

#### **·faurecia**

#### Ariba support Access (3/3)

> Questions regarding RFP event in Ariba

> Direct messenger in Ariba tool

: <u>ariba.support\_supplier@faurecia.com</u>

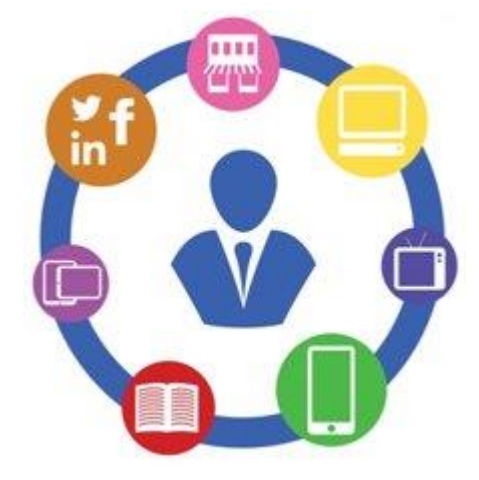

#### Ariba S2C: Supplier FAQs

#### > Why do suppliers need to register?

→ In order to participate in Ariba Sourcing events (e.g. to respond to RFPs and for submitting proposals its necessary for supplies to register on the Ariba Network

#### > I already have an ANID (Ariba Network ID), do I need a second one for the Supplier Registration?

→ If you already have an ANID that you use for Ariba, then you do not need a second ID, simply log in with your username and password on Ariba Network

#### > How will we get notifications about new RFQ or status updates?

→ Email notifications will be sent to the supplier contact person. The primary contact person will receive all status updates, notifications. Suppliers are able to maintain their primary contact person and other designated user's roles via SAP ARIBA network

#### > What if Invite is send to the wrong contact from supplier organization?

→ You should not forward the invitation but rather get in touch with the Faurecia Contact mentioned on the invitation and ask for sending the invitation to correct user within your organization.

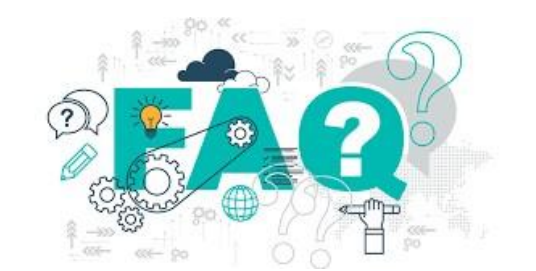

faurecia

#### **Ariba S2C: Supplier FAQs**

- > I tried to sign up but after completing the form I get the following error: There has been an issue updating the Sourcing document?
- →Please login via <u>supplier.ariba.com</u> with your user name and password and then you should be able to access the questionnaire
- > What would be the impact on running business/process (e.g. Payment/billing, bidding etc.), during suppliers profile update, migration and go live?
- →Existing contract(s) will not be impacted
- > In CBD template under which tab as a supplier pricing information needs to be filled in?
- → Suppliers will have to provide the pricing in different tabs according to list of parts for which price needs to be Provided and then in "Pricing" Tab there is mapping for all the data entered within the sheet

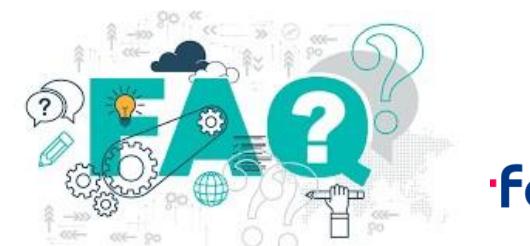

faurecia

### Ariba S2C: Supplier FAQs

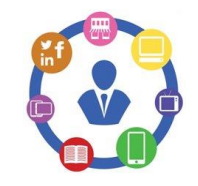

#### > Can the supplier will be able to change their quote price submitted for the RFP event ?

→ Yes , Supplier can change the quote price as many times till the time event is Open and once event is stopped by Buyer then afterwards suppliers will not be able to change their pricing further

# What all document supplier will have to fulfill in the RFP along with the pricing details ? NDA , Cover Letter , Capacity Commitements , Technical Spécifications , Feasibility Commitements , Quality Commitements , SOW , LPDS Etc.

#### > Do supplier Need the DocuSign account for signing LON document ?

→ Yes , Once the supplier contact receive the email from DocuSign(After submitted by PSP) for signing purpose , Only for the first time use suppliers needs to create their DocuSign account by adding some basic details and then can sign the document and submit the Task

#### > How to upload the NDA Inside Ariba and agree on the terms and conditions?

→ After clicking the link provided in the email coming from Ariba network for invitaton for the RFP event Suppliers Will be automatically redirected to the page where they can Download→Review→Sign→Scan→Upload back in the Ariba Network. Once uploaded then suppliers needs to agree on the terms of Agreement for completion of task

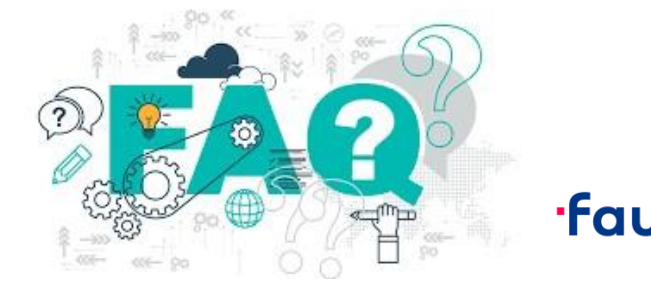

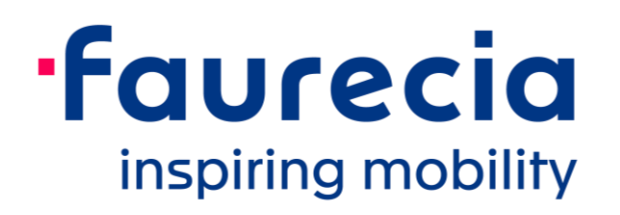